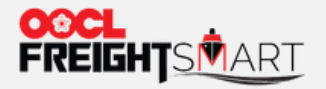

1

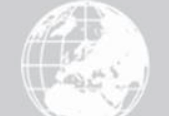

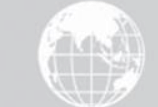

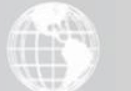

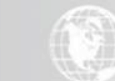

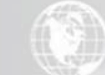

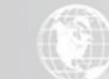

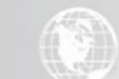

# 控制塔:货物流

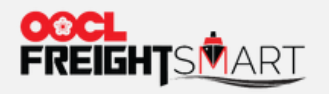

# 第一步:客户可在地图上浏所有集装箱位置和所处运输状态。

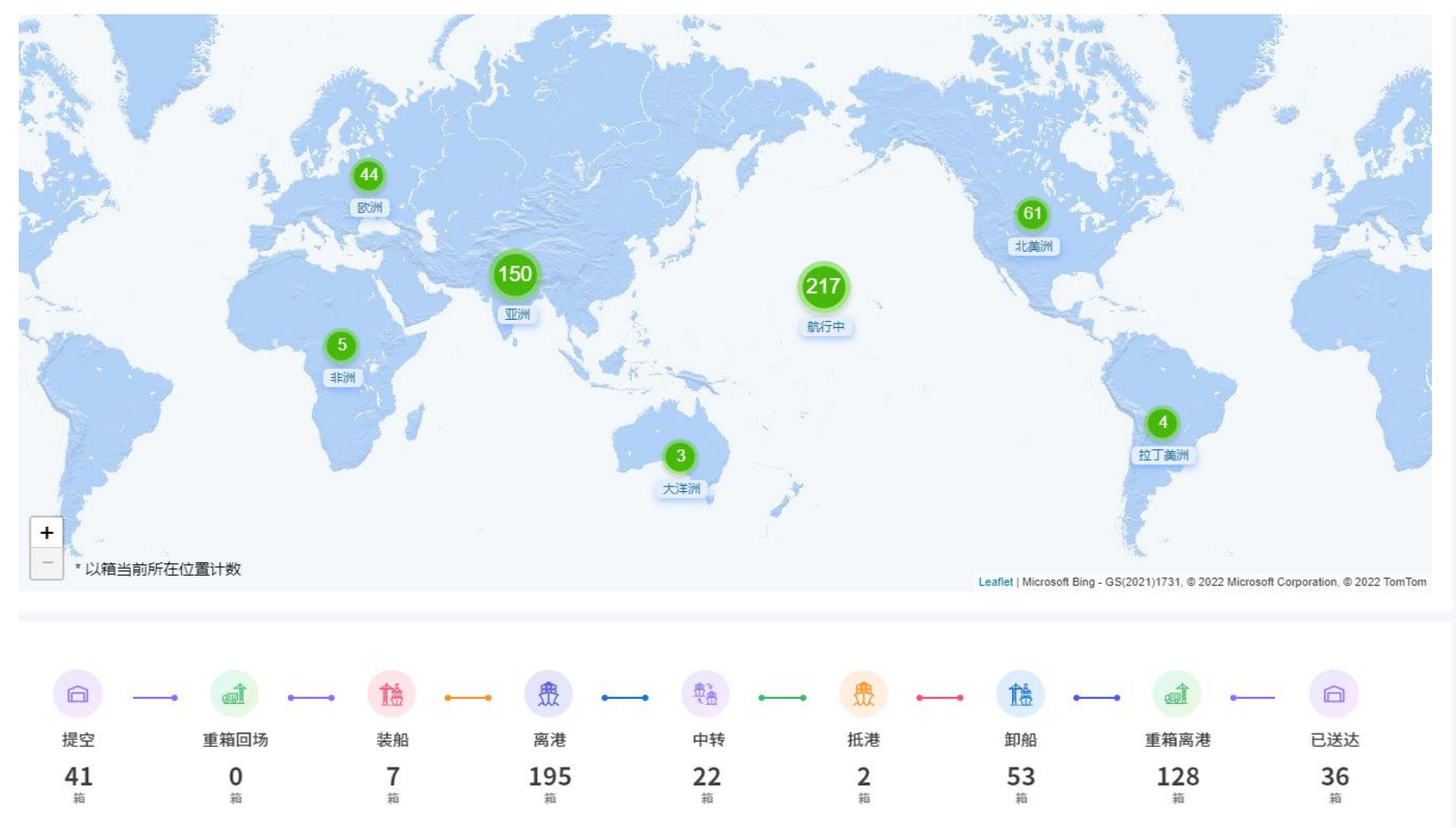

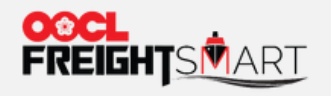

# 第二步: 放大地图以获得更详细的位置资讯

🕑 全览地图

输入订单/订胎/美装宿号/进行搜索 罗马尼亚 意大利 西班牙 十耳其 巴基斯坦 217 中国 埃及 航行中 沙特阿拉伯 孟加拉国 印度 斯里兰卡 + 53 肯尼亚 印度尼西 以箱当前所在位置计数 Leaflet | Microsoft Bing - GS(2021)1731. © 2022 Microsoft Corporation. © 2022 TomTom

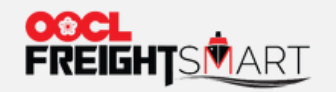

第一步:将鼠标悬停在大洲(如亚洲)图标上即可查看按相关国家分类的位置信息。客户可以通过点 击大洲/国家获得按此分类的订单信息。

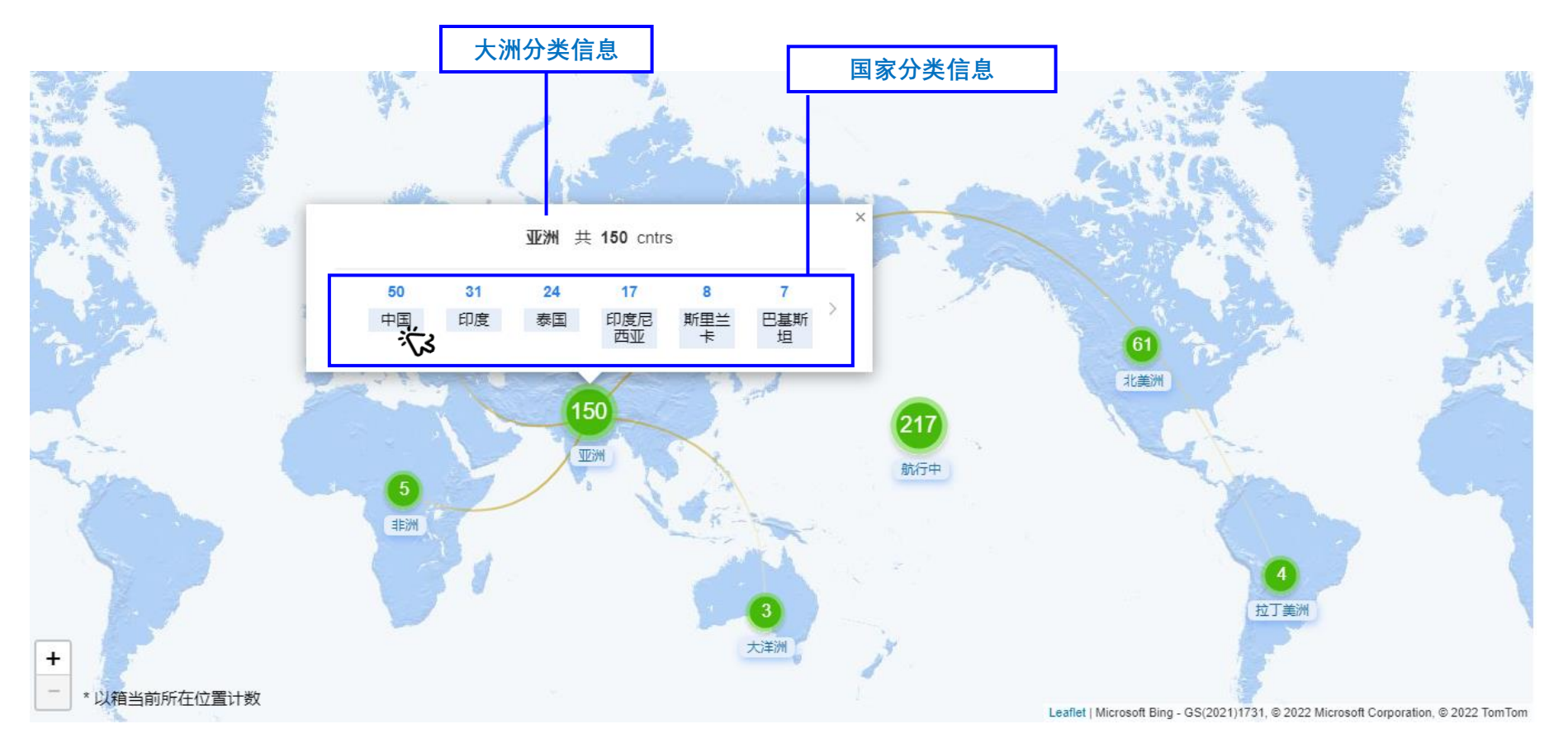

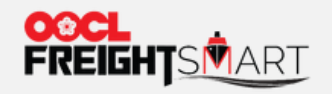

# 第二步:客户可按照大洲,货物状态和订舱号/提单号/柜号查询订舱情况。

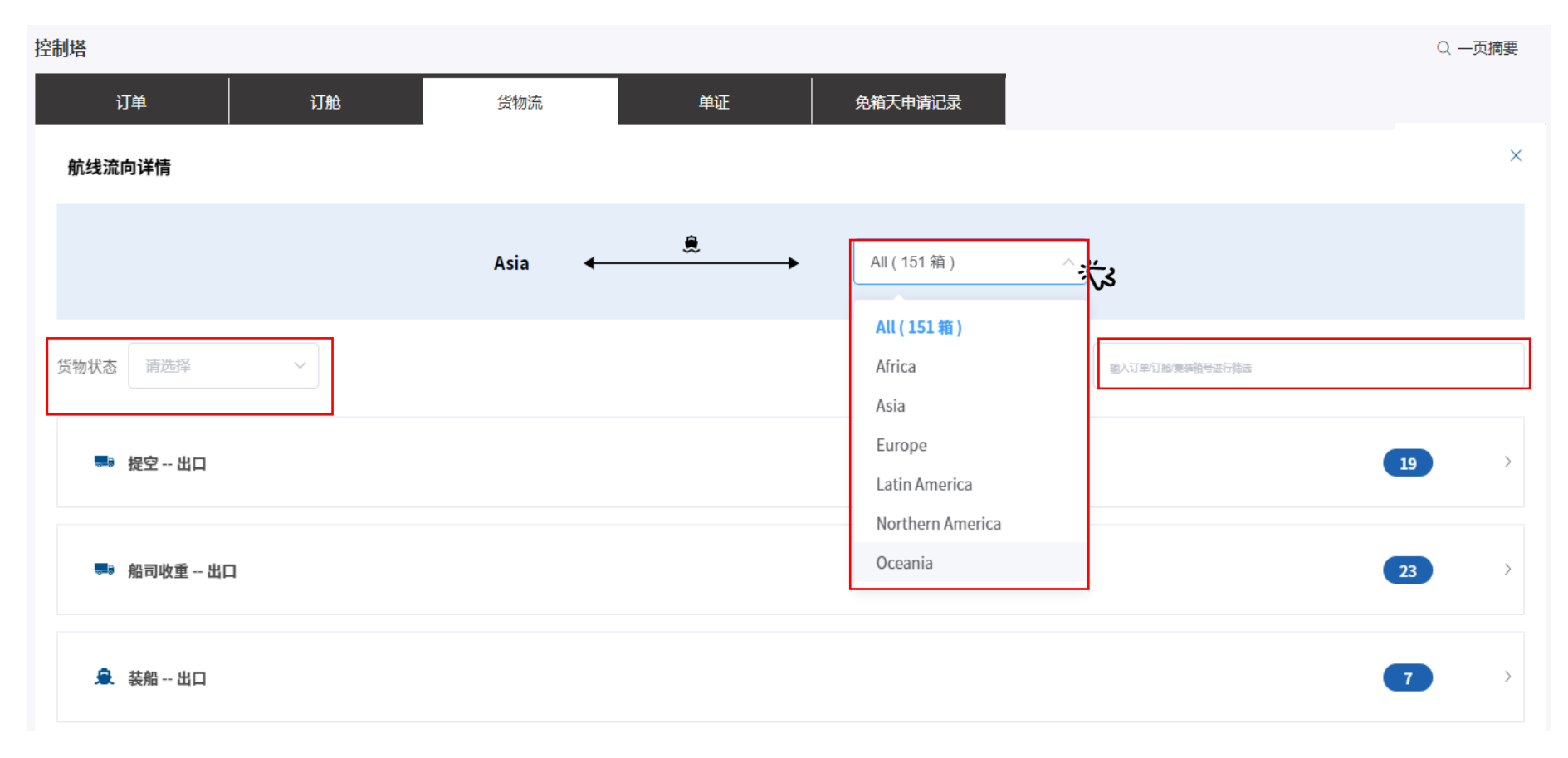

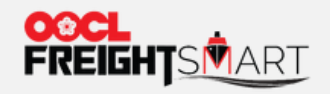

## 第三步:点击下拉菜单可查询该货物状态下所有订舱的信息

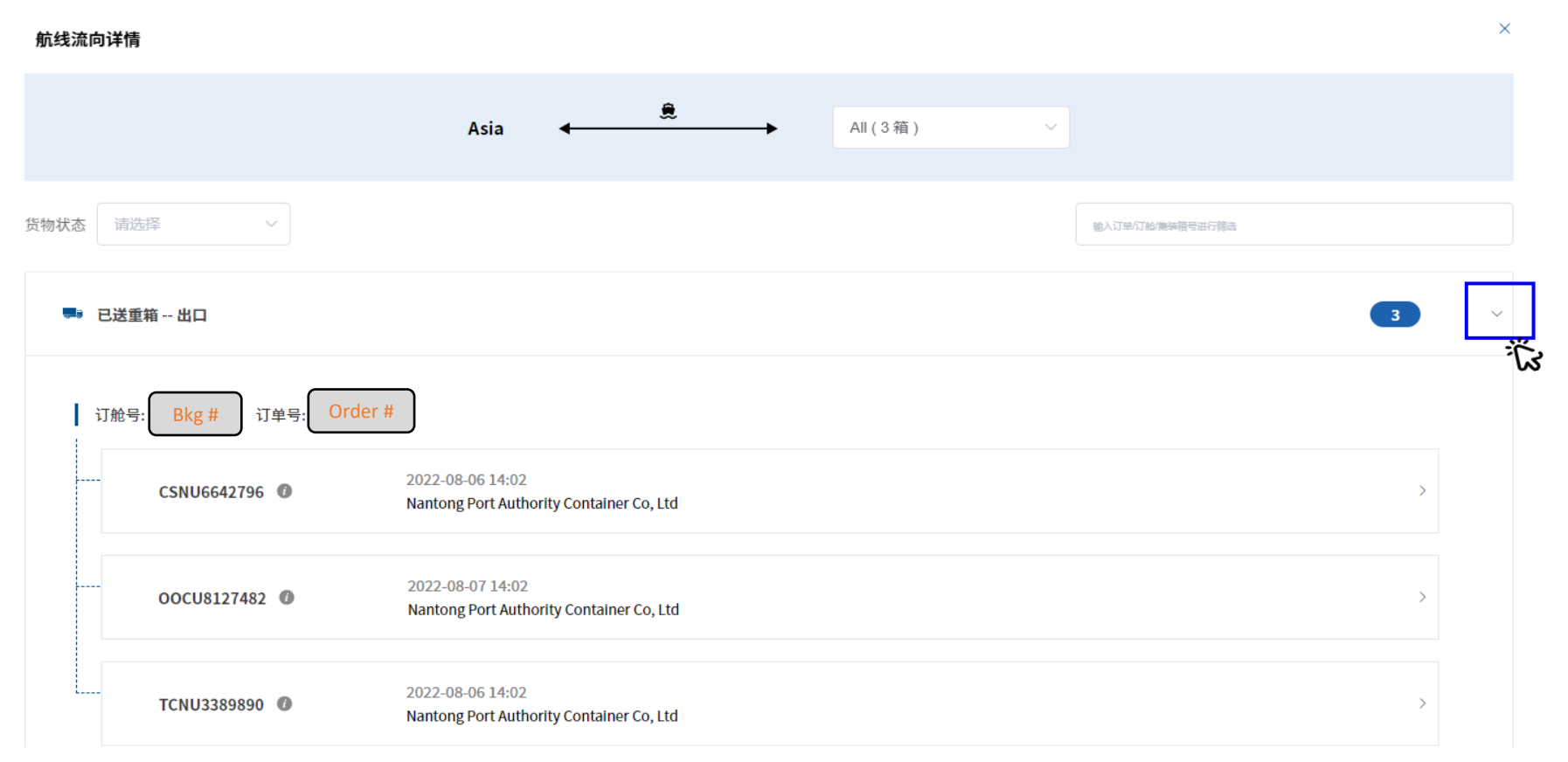

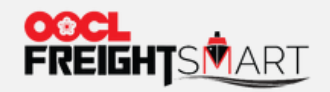

## 第四步:点击柜号对应的下拉菜单,可查询完整路径和各节点时间概况。

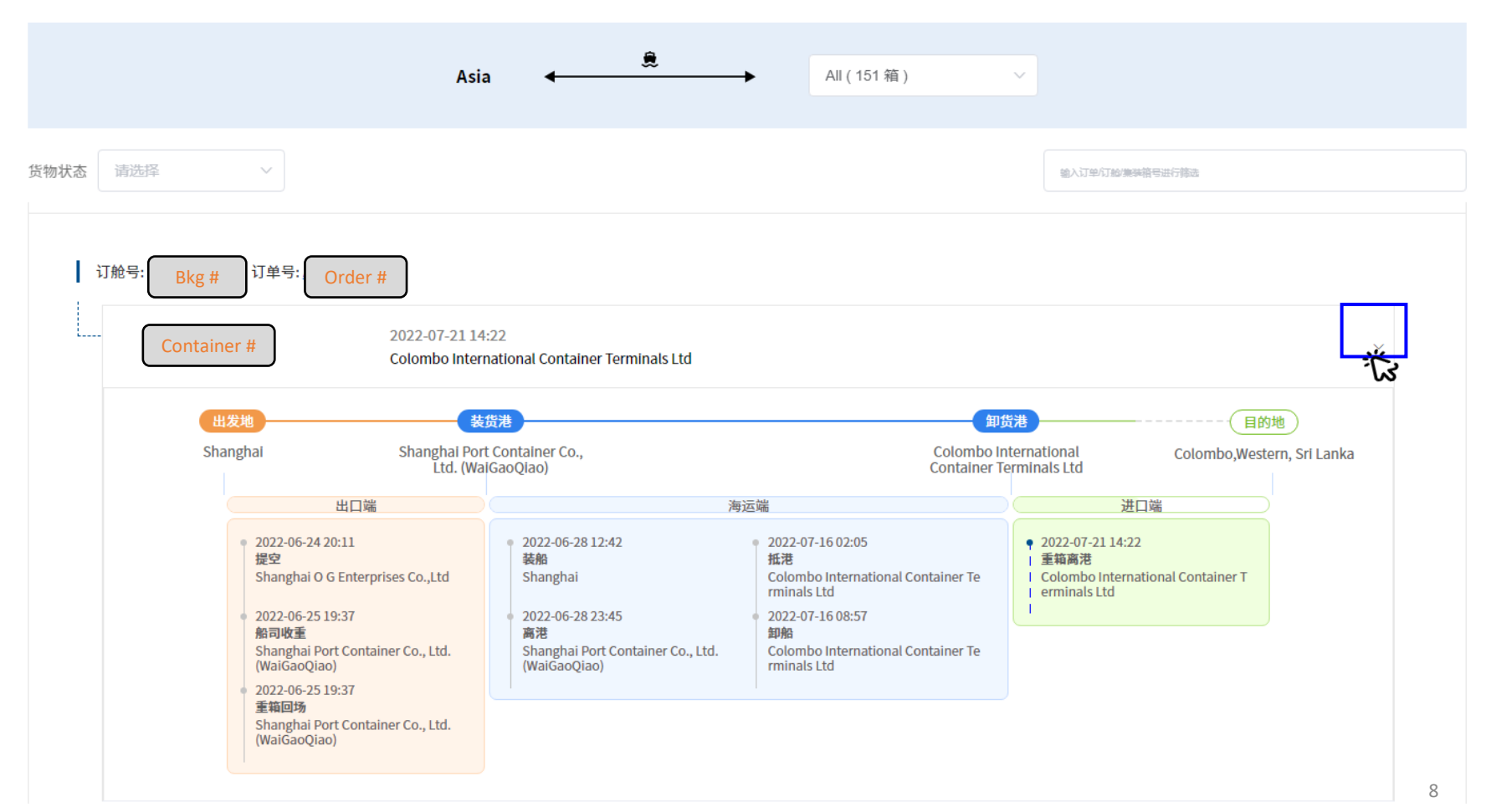

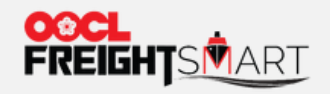

# 第五步:点击订单号/订舱号即可查看集装箱最新的运输状态

| Bkg # 订单号          | e: Order #                   |                                                                 |                           |                                                                 | 可以   | 输入多个柜号查 |
|--------------------|------------------------------|-----------------------------------------------------------------|---------------------------|-----------------------------------------------------------------|------|---------|
| Nantong<br>OOCL BE | → Sydney,N<br>IJING(A3C099S) | lew South Wales, Australia                                      | 共 <b>3</b> 箱              |                                                                 | 请    | 输入箱号    |
| 订舱号                | Bkg # 订单号:                   | Order #                                                         |                           |                                                                 |      |         |
| 集装箱号               | 当前状态                         | 提空                                                              | 重箱装车                      | 已送重箱                                                            | 重箱回场 | 装船      |
| Container #        | 已送重箱                         | 2022-08-03 14:02<br>Nantong Port Authority<br>Container Co, Ltd | 2022-08-04 14:02<br>Haian | 2022-08-06 14:02<br>Nantong Port Authority<br>Container Co, Ltd |      | í       |
|                    |                              | 2022-08-03 14:02                                                | 2022-08-04 14:02          | 2022-08-07 14:02<br>Nantong Port Authority                      |      |         |
| Container #        | 已送重箱                         | Container Co, Ltd                                               | Haian                     | Container Co, Ltd                                               |      |         |

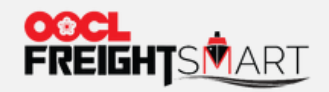

# 第六步:将鼠标悬停在柜号右侧的①即可查看<u>拖车订单</u>及其详情。

| 🎫 已送重箱 出口                                                                                                    |                             |                                                  | 3 ~ |
|----------------------------------------------------------------------------------------------------|-----------------------------|--------------------------------------------------|-----|
| 订舱号: <u>8897508970</u> 订单号: <u>E00066590</u><br>                                                                                                    | rity Container Co, Ltd      | 如此订单包含 <b>拖车</b> ,则可通过将<br>鼠标悬停在 <b>们</b> 上查看详情。 | >   |
| 拖车订单摘要信息         详估           拖车订单号:423100000068         创建时间:2022-09-0210:58                                                                                                    | a <b>Co</b> gtainer Co, Ltd | 按此可获得更多详情。                                       | >   |
| CSNU6642796 (40GP)<br>提柜<br>♀ Haian<br>test company2,test address2,Haian, 999999,China                                                                                                    | ۲ Container Co, Ltd         |                                                  | >   |
| <ul> <li>2022-08-04 14:02 (实际时间)</li> <li>交货</li> </ul>                                                                                                    |                             |                                                  | 2   |
| <ul> <li>Nantong Port Authority Container Co, Ltd<br/>Nantong Port Authority Container Co No. 218 Yao Long Sout<br/>h Road Nantong, Jiangsu China.</li> <li>2022-08-06 14:02 (实际时间)</li> </ul> |                             |                                                  | 1   |
| 服务提供商<br>上海东陆物油有限公司-九极                                                                                                    |                             |                                                  |     |

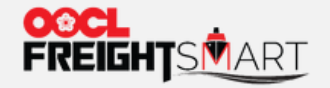

#### 第七步:点击详情查看拖车订单相关信息。

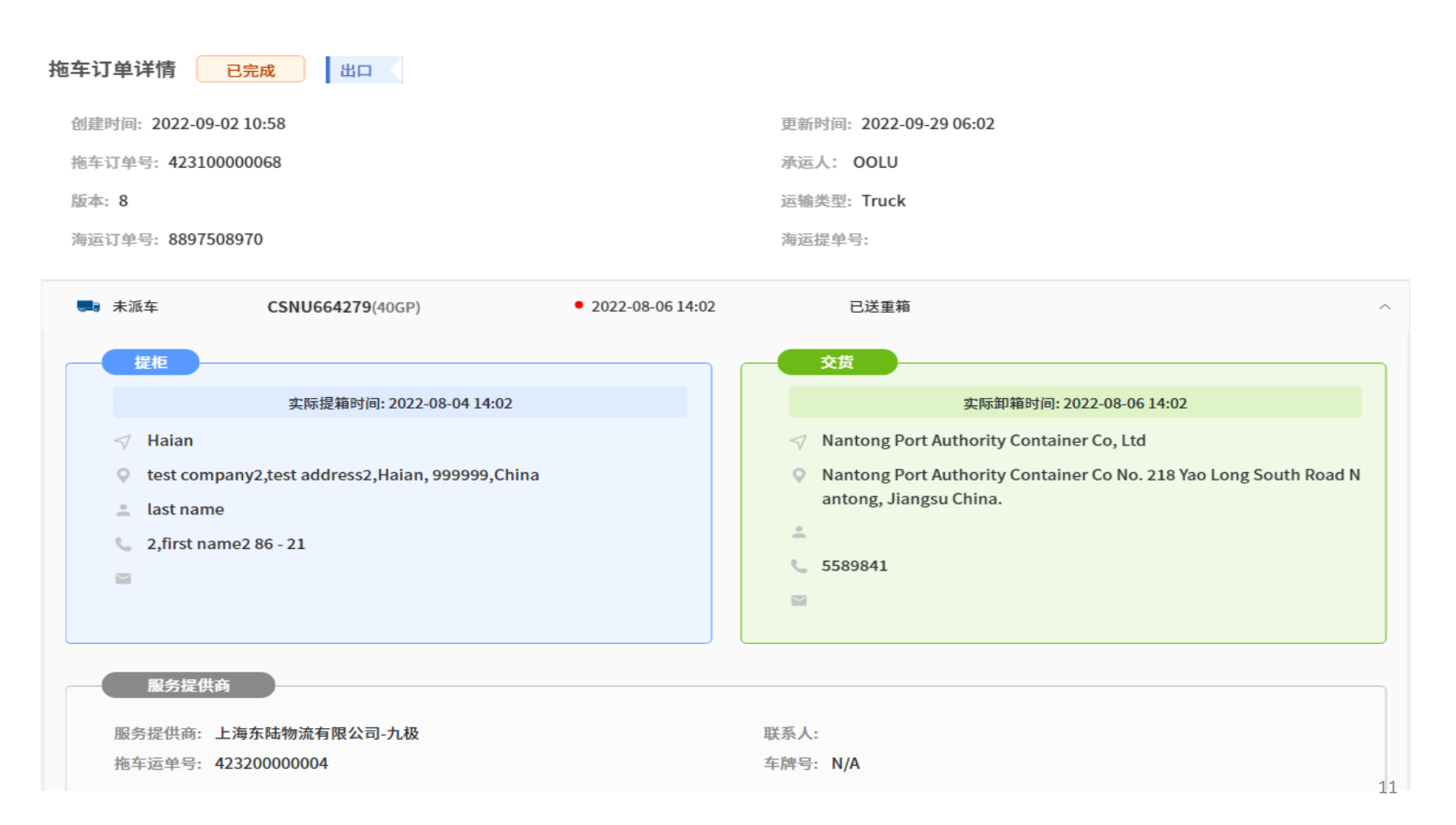

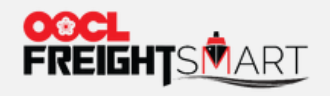

# 第八步:点击订"航行中"即可查看装载中的订单/订舱

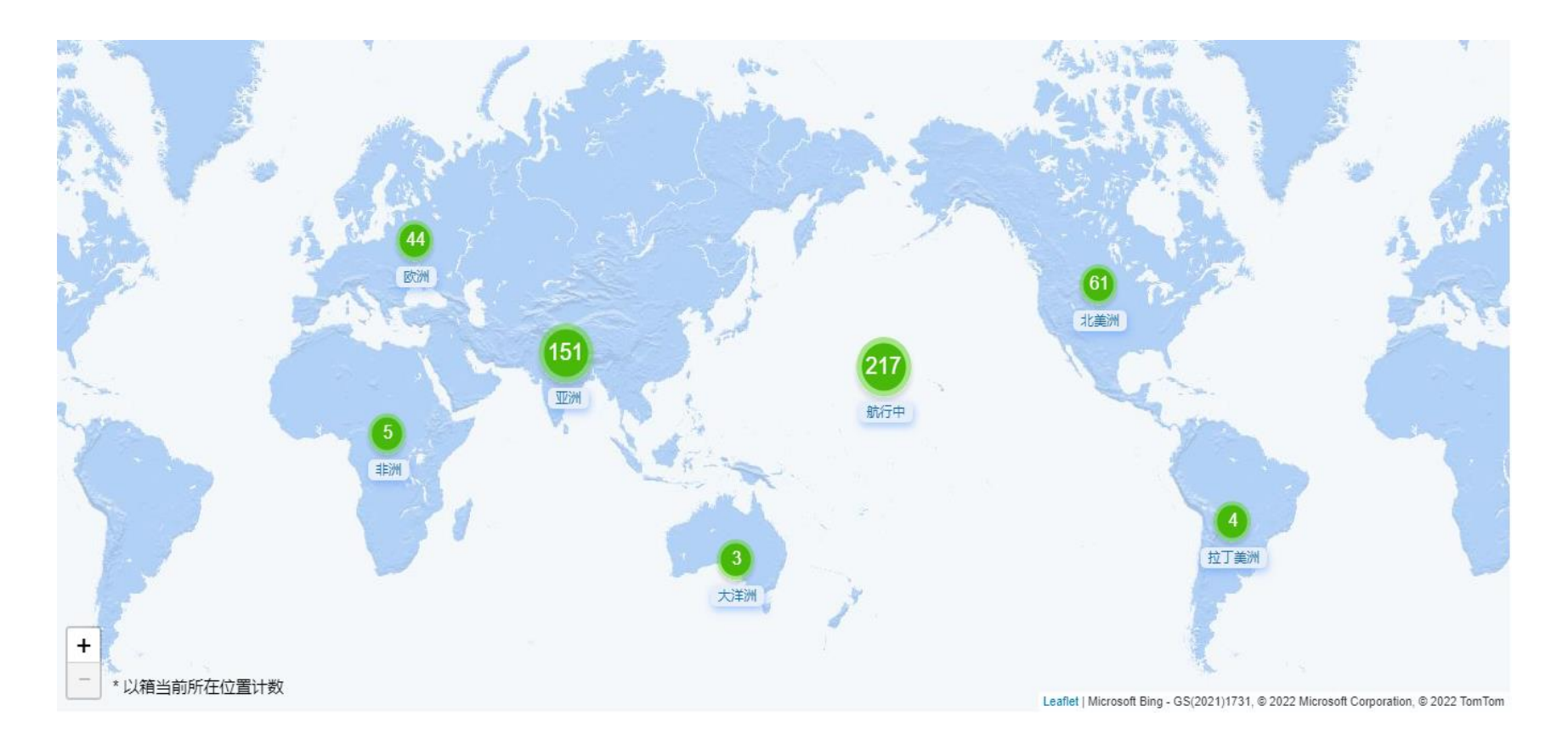

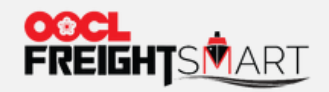

## 第九步:船期默认按ETD排序。客户也可以通过选择大洲,转船/直航,以及输入订单号/订舱号/ 柜号/船名等方式查询相关信息。

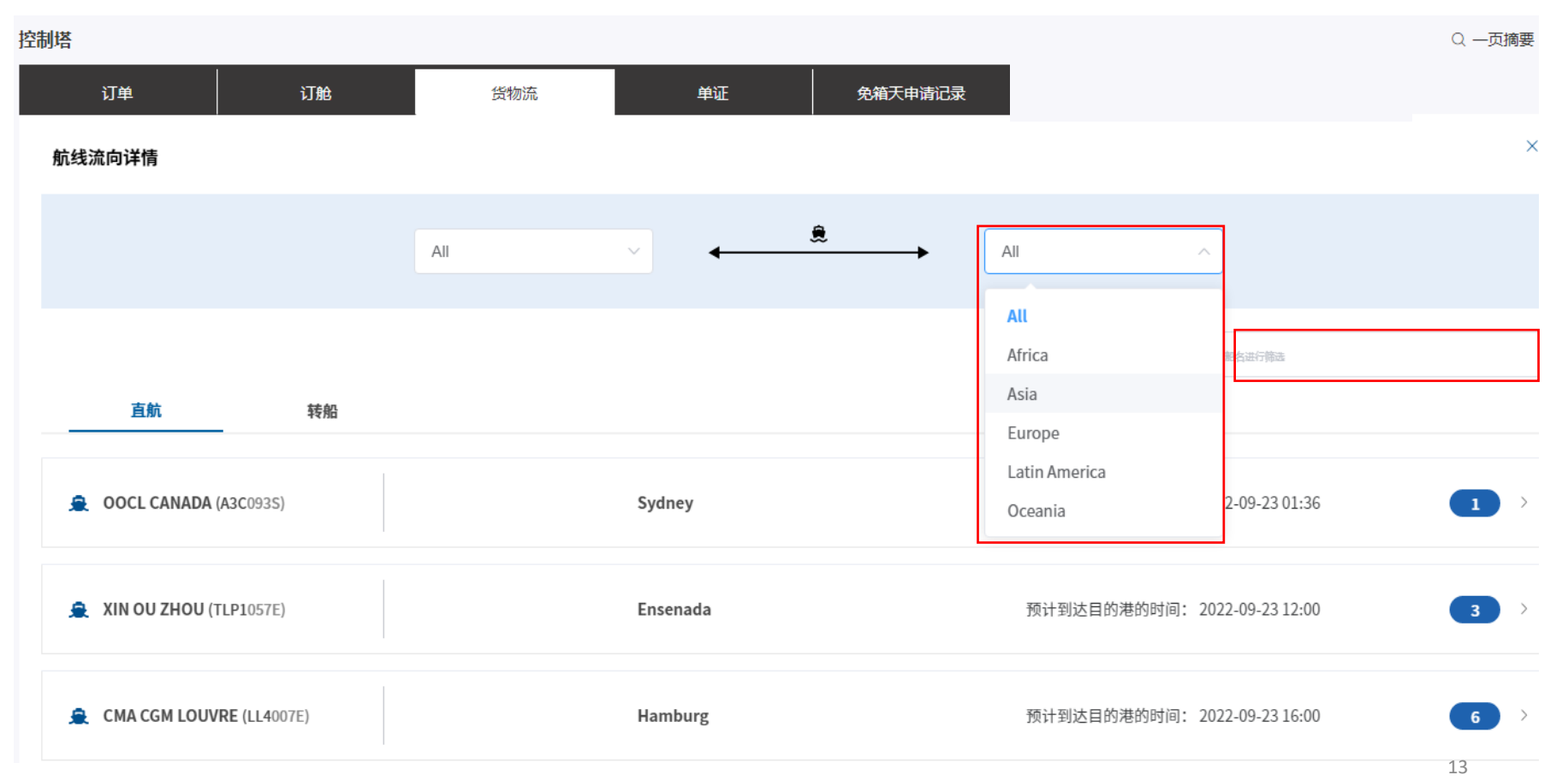

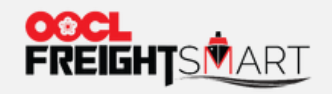

# 第十步:点击下拉菜单可查询集装箱相关运输信息。

| 航线流向详情                |                                                                                |                          |                             | ×                                                           |
|-----------------------|--------------------------------------------------------------------------------|--------------------------|-----------------------------|-------------------------------------------------------------|
|                       | All v                                                                          | <b>€</b> →               | All                         | ✓                                                           |
| <u>直航</u> 转船          |                                                                                |                          | 输入订单/订龄/                    | #味情号/船会进行筛选                                                 |
| OOCL CANADA (A3C093S) | Sydney                                                                         |                          | 实际到达目的港的时间:                 | 2022-09-23 01:36                                            |
| 订舱号: Bkg # 订单号: Orde  | r #<br>董箱回场 2022-08-31 17:04<br>Shanghai Port Container Co., Ltd. (WaiGaoQiao) | ●<br>装船 2022<br>Shanghai | -09-01 17:08 高港<br>Shanghai | 2022-09-02 10:21 ><br>Port Container Co., Ltd. (WaiGaoQiao) |

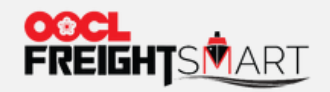

### 第十一步:点击柜号对应的下拉菜单,可查询完整路径和各节点时间概况。

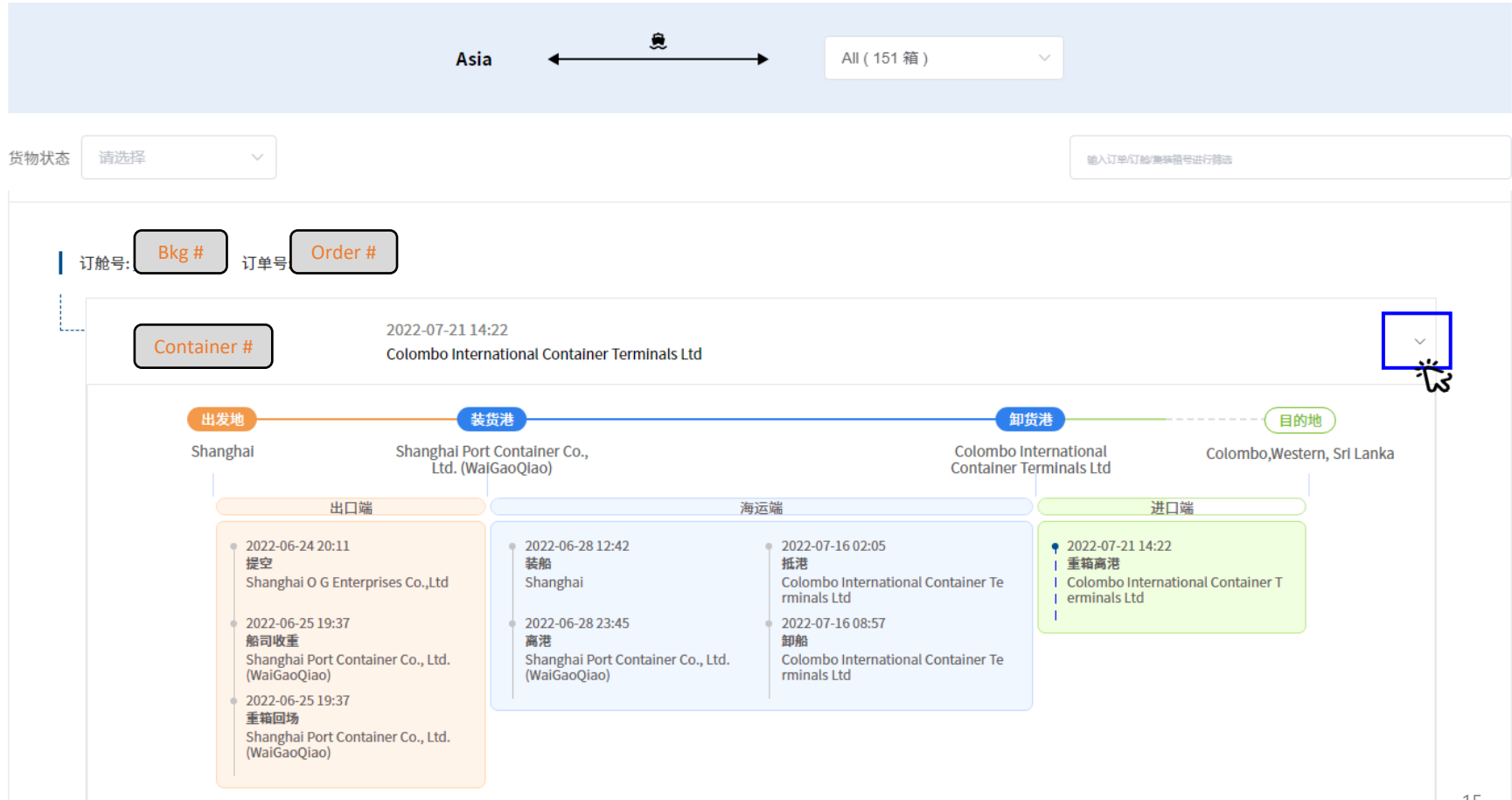

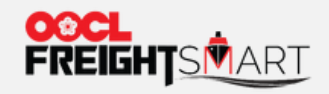

# 第十二步:点击订单号/订舱号即可查看集装箱最新的运输状态

| Bkg # 订单号              | : Order #                          |                                                                 |                           |                                                                 | 可以   | 輸入多个柜号查 |
|------------------------|------------------------------------|-----------------------------------------------------------------|---------------------------|-----------------------------------------------------------------|------|---------|
| ••• Nantong<br>OOCL BE | ; ───→ Sydney,I<br>:IJING(A3C099S) | New South Wales, Australia                                      | 共 <b>3</b> 箱              |                                                                 | 清    | 輸入箱号    |
| 订舱号:                   | Bkg # 订单号:                         | Order #                                                         |                           |                                                                 |      |         |
| 集装箱号                   | 当前状态                               | 提空                                                              | 重箱装车                      | 已送重箱                                                            | 重箱回场 | 装船      |
| Container #            | 已送重箱                               | 2022-08-03 14:02<br>Nantong Port Authority<br>Container Co, Ltd | 2022-08-04 14:02<br>Haian | 2022-08-06 14:02<br>Nantong Port Authority<br>Container Co, Ltd |      | Î       |
|                        | 已送重箱                               | 2022-08-03 14:02<br>Nantong Port Authority                      | 2022-08-04 14:02<br>Haian | 2022-08-07 14:02<br>Nantong Port Authority                      |      |         |
| Container #            | J                                  | Container Co, Ltd                                               |                           | container co, Etd                                               |      |         |

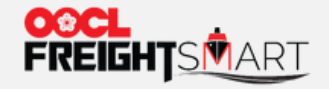

# 第十三步:点击图标 总以查询集装箱所在船舶的实时方位。

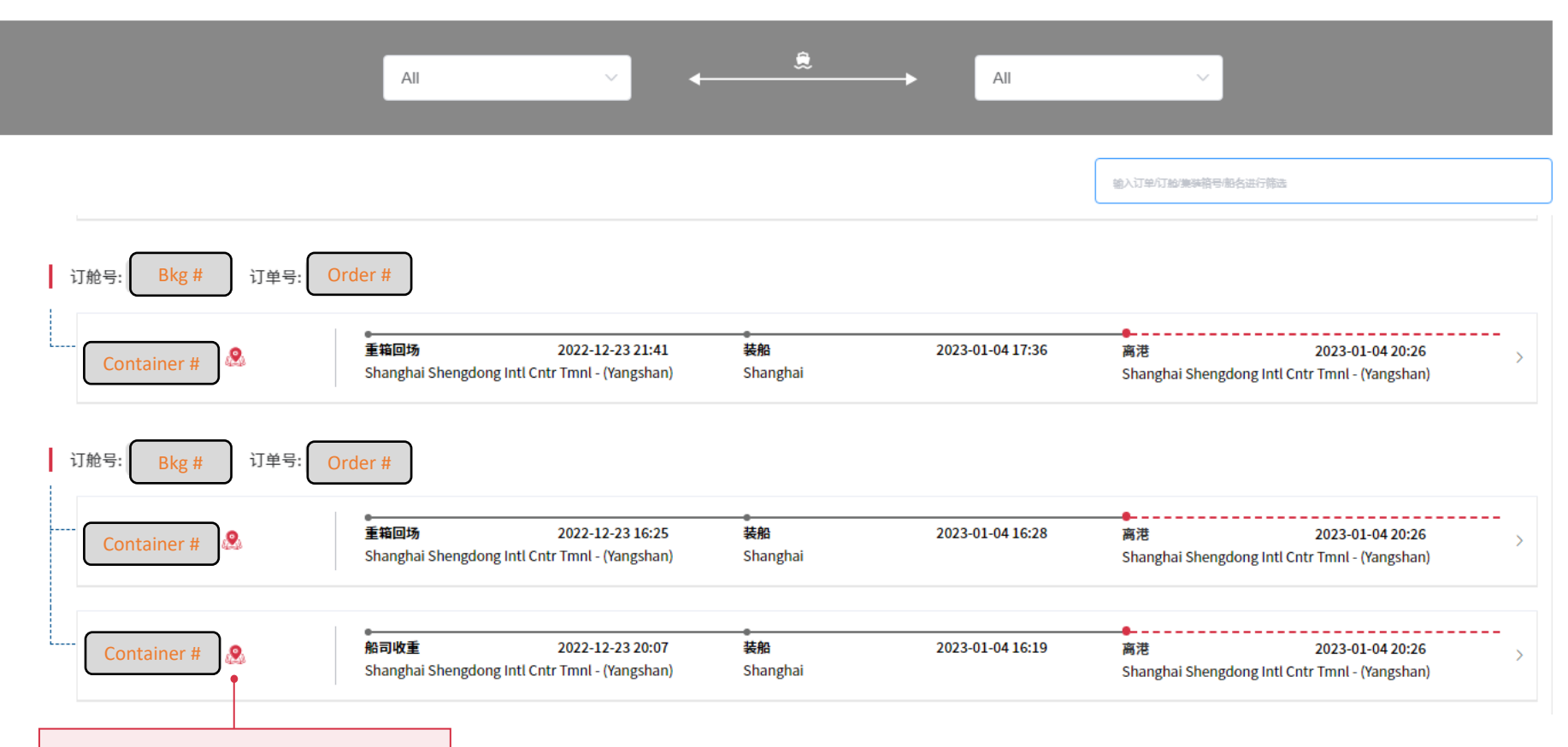

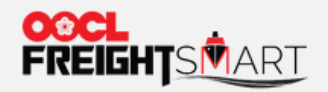

# 已经过的航点以实线显示,预计将经过的航点以虚线显示。

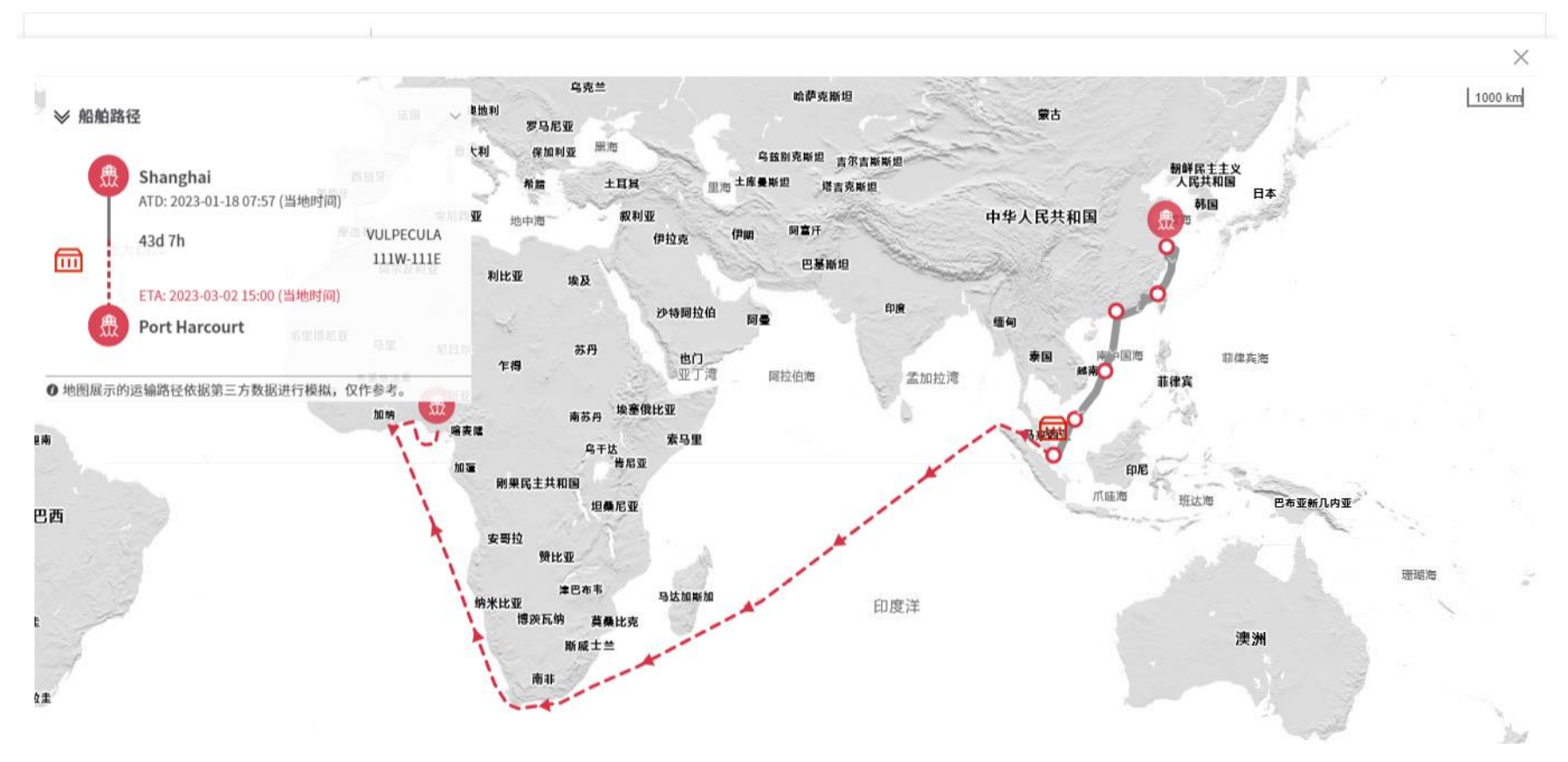

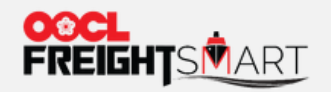

# 第一步:点击运输状态图标以查询相关集装箱信息。

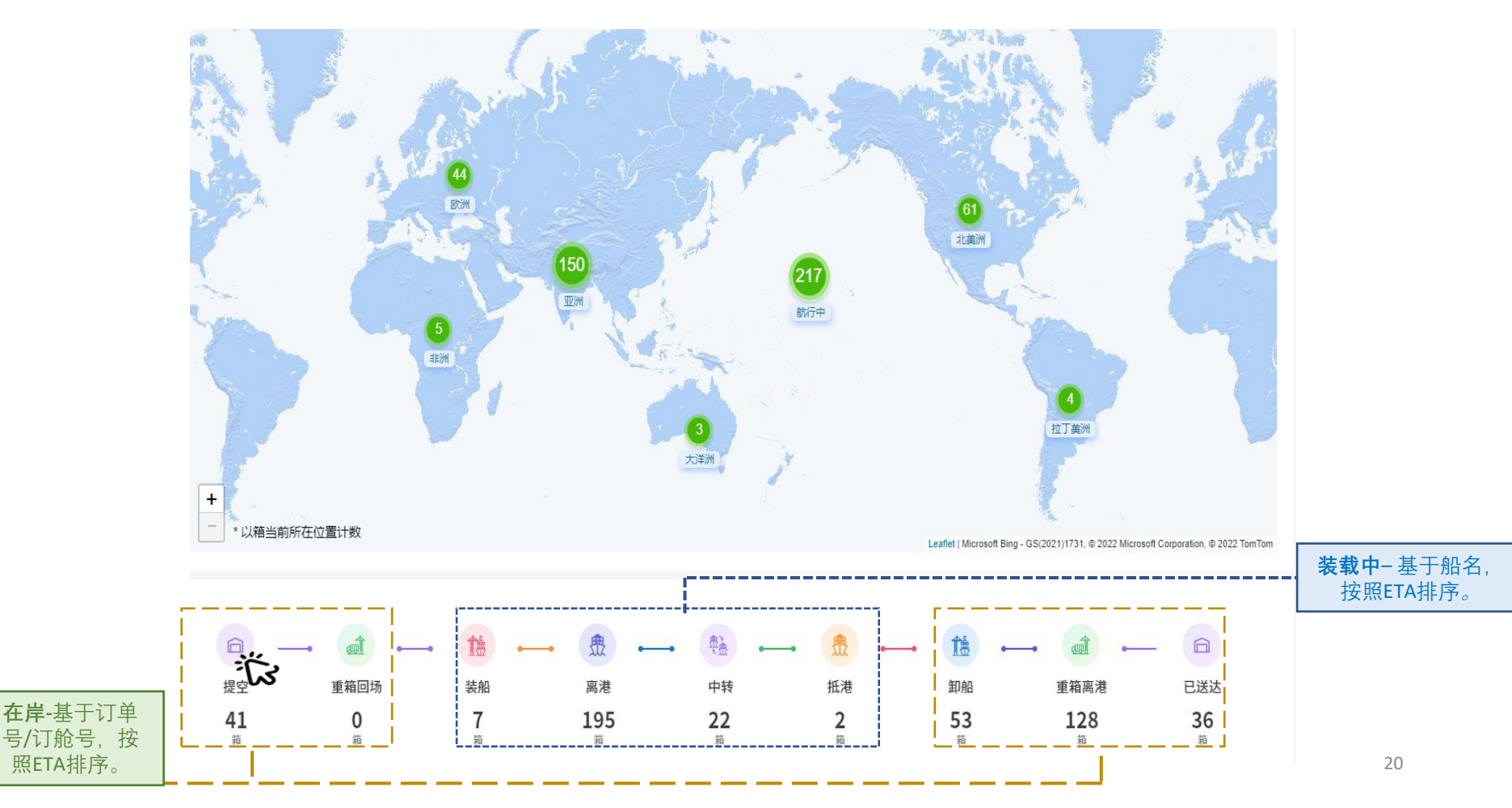

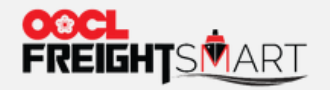

### 第二步A-<u>在岸</u>:点击后即可查看全路径和各节点时间记录。继续点击订单/订舱号可以查询集装 箱最新状态。

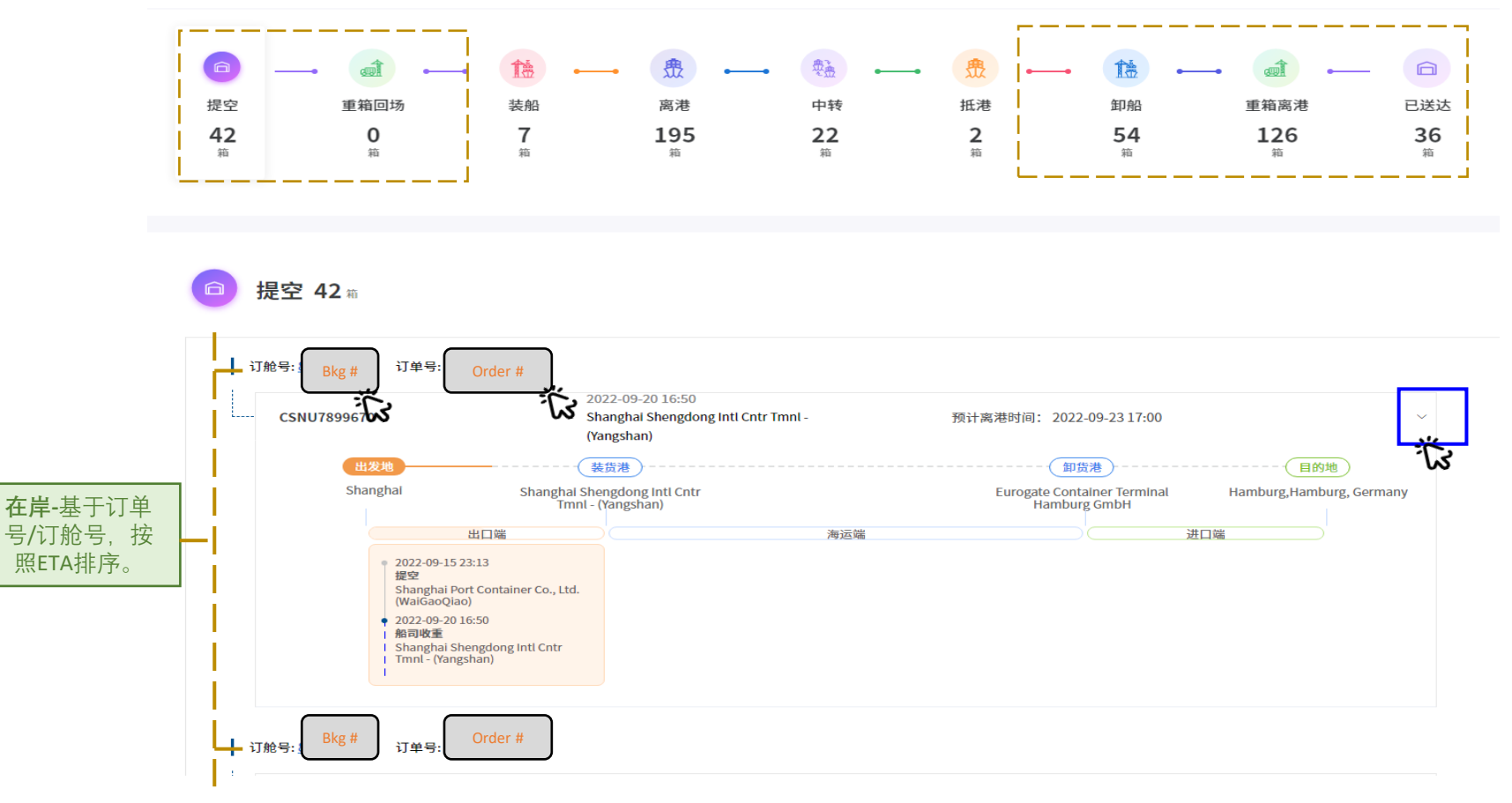

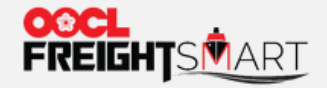

第二步B-**装载中**:点击后即可查看全路径和各节点时间记录。继续点击订单/订舱号可以查询集装箱最新状态。

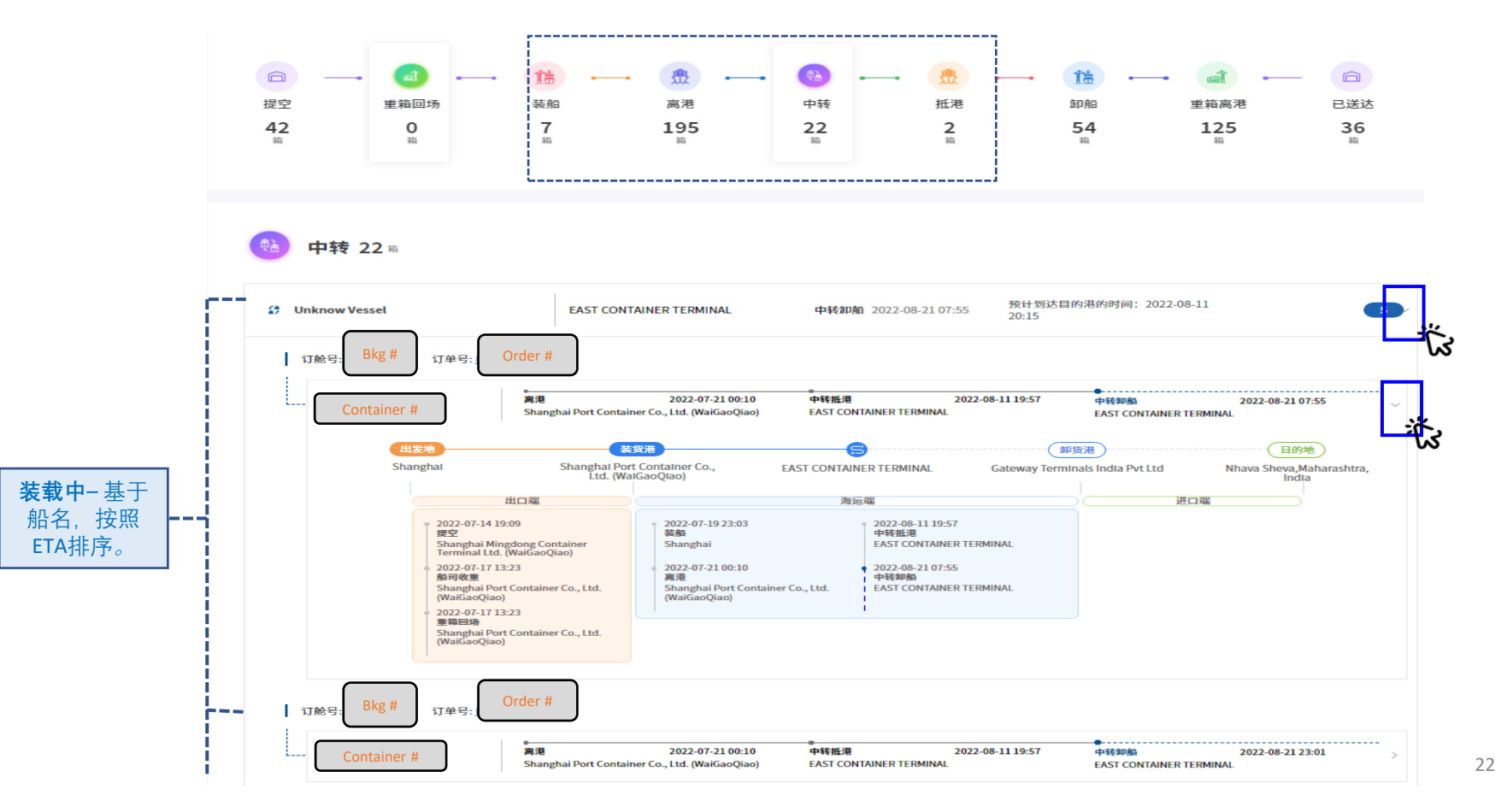

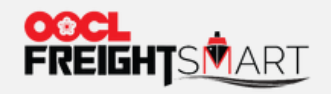

# 第一步:客户可以在右上角搜索框输入订舱号/提单号/柜号后按回车搜索相关信息。

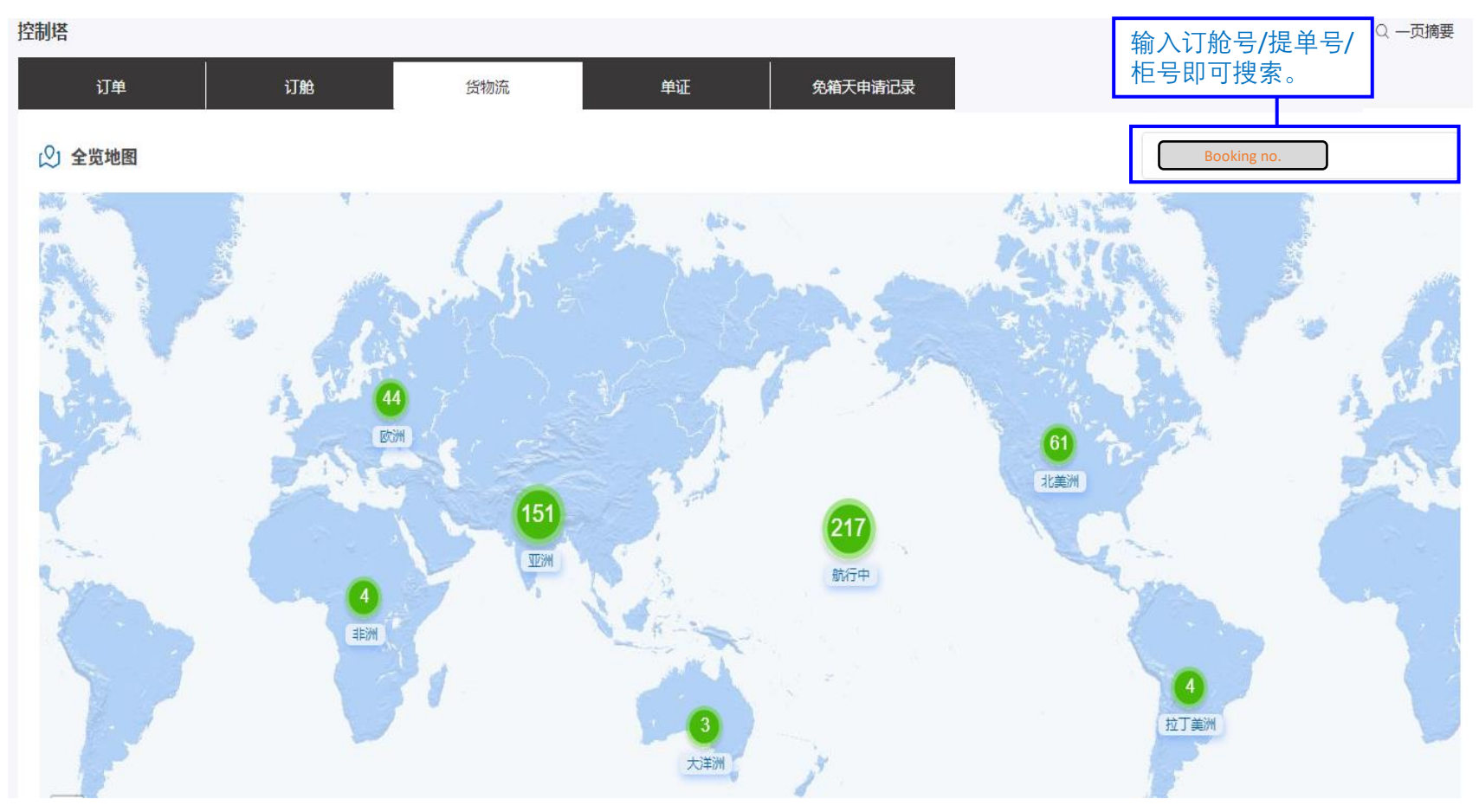

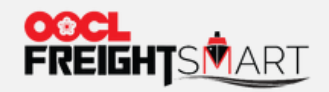

# 第二步: 在弹窗中可查询集装箱最新信息和状态。点击柜号可以查看更多详情。

|                          | - Order #      |                                                                 |                           |                                                                 | 可以           | 输入多个柜号查       |
|--------------------------|----------------|-----------------------------------------------------------------|---------------------------|-----------------------------------------------------------------|--------------|---------------|
| وک<br>Nantong<br>OOCL Bl | g              | New South Wales, Australia                                      | 共 <b>3</b> 箱              |                                                                 | 请            | 諭入箱号          |
| 订舱号:                     | Booking # 订单号: | Order #                                                         | 香软壮女                      | 口送香放                                                            | <b>垂</b> 笄同译 | 1± 60.        |
| Container #              | 已送重箱           | 2022-08-03 14:02<br>Nantong Port Authority<br>Container Co, Ltd | 2022-08-04 14:02<br>Haian | 2022-08-06 14:02<br>Nantong Port Authority<br>Container Co, Ltd | 도매니까         | <u>क</u> रगः। |
| Container #              | 已送重箱           | 2022-08-03 14:02<br>Nantong Port Authority<br>Container Co, Ltd | 2022-08-04 14:02<br>Haian | 2022-08-07 14:02<br>Nantong Port Authority<br>Container Co, Ltd |              |               |
| Container #              | 已送重箱           | 2022-08-03 14:02<br>Nantong Port Authority                      | 2022-08-04 14:02<br>Haian | 2022-08-06 14:02<br>Nantong Port Authority                      |              | •             |

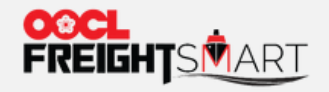

#### 第三步:点击柜号后在弹窗中可查询该集装箱运输全路径和节点时间信息。

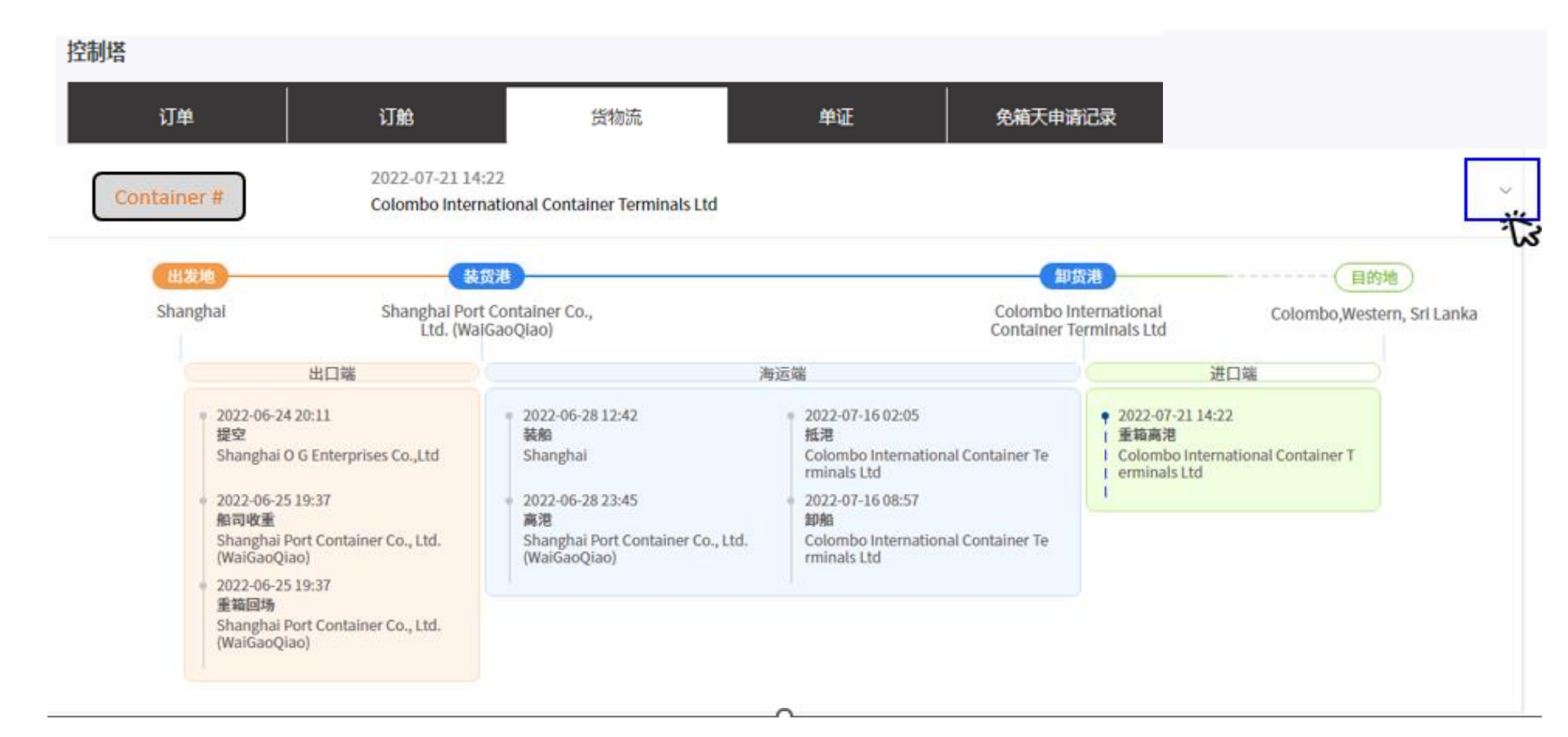